# **ABBYY Multi-Site Deployment configureren**

# Inhoud

Inleiding Voorwaarden Vereisten Gebruikte componenten Achtergrondinformatie Configureren Logisch netwerkdiagram Configuraties IPN-switchconfiguratie Vereiste configuratie vanaf APIC Configuratie van multi-site controllers Verifiëren Problemen oplossen Gerelateerde informatie

# Inleiding

In dit document worden de stappen beschreven om een multi-site stof met Application Centric Infrastructure (ACI) te configureren en te configureren.

Met de ACI Multi-Site optie die in release 3.0 is geïntroduceerd, kunt u afzonderlijke Cisco ACI Application Policy Infrastructure Controller (APIC) clusterdomeinen (stoffen) onderling verbinden. Elke site vertegenwoordigt een andere beschikbare zone. Dit helpt om multi-huurders Layer 2 en Layer 3 netwerkconnectiviteit over plaatsen te verzekeren en het breidt ook het beleidsdomein van eind tot eind over stoffen uit. U kunt beleid maken in de GUI voor meerdere sites en ze naar alle geïntegreerde sites of geselecteerde sites duwen. In plaats hiervan kunt u huurders en hun beleid ook vanuit één locatie importeren en ze op andere sites implementeren.

# Voorwaarden

### Vereisten

Cisco raadt u aan:

- Volg de instructies in de <u>Cisco ACI Installatie- en upgrade-gids voor meerdere sites van Cisco</u> om de Multi-Site Controller (MSC) in te stellen.
- Zorg ervoor dat de ACI-stoffen op twee of meer locaties volledig zijn ontdekt.
- Zorg ervoor dat de APIC clusters in afzonderlijke plaatsen worden ingezet de Out of Band (OB) beheerconnectiviteit aan de MSC knopen hebben.

### Gebruikte componenten

De informatie in dit document is gebaseerd op de volgende software- en hardware-versies:

| Site A                        |                 |
|-------------------------------|-----------------|
| Hardware                      | Logische naam   |
| N9K-C9504 w/                  | wervelkolom100  |
| N9K-X9732C-EX                 |                 |
| N9K-C93180YC-<br>EX           | blad101         |
| N9K-C93180YC-<br>EX           | blad102         |
| N9K-C9372PX-E                 | blad103         |
| APIC-SERVER-<br>M2            | apic1           |
| Site B                        |                 |
| Hardware                      | Logische naam   |
| N9K-C9504 w/<br>N9K-X9732C-EX | wervelkolom209  |
| N9K-C93180YC-<br>EX           | blad201         |
| N9K-C93180YC-<br>EX           | blad202         |
| N9K-C9372PX-E                 | blad203         |
| APIC-SERVER-<br>M2            | apic2           |
| IP-netwerk (IPN)              | N9K-C93180YC-EX |
| Hardw                         | areia           |

| are  | Versie                       |
|------|------------------------------|
| APIC | versie 3.1(2)m               |
| MSC  | Versie: 1.2(2 ter)           |
| IPN  | NXOS: Versie<br>7.0(3)l4(8a) |

De informatie in dit document is gebaseerd op de apparaten in een specifieke laboratoriumomgeving. Alle apparaten die in dit document worden beschreven, hadden een opgeschoonde (standaard)configuratie. Als uw netwerk levend is, zorg er dan voor dat u de mogelijke impact van om het even welke opdracht begrijpt.

### Achtergrondinformatie

Opmerking: De naamruimte-normalisatie wordt door de knoppenschakelaars uitgevoerd. Dit vereist de tweede generatie of later Cisco Nexus 9000 Series switches met "EX" of "FX" aan het einde van de productnaam. Nexus 9364C wordt ook ondersteund in ACI multi-Site release 1.1(x) en hoger.

Zie de <u>ACI Multi-Site Hardware Requirements Guide</u> voor meer informatie over hardwarevereisten en <u>compatibiliteitsinformatie</u>.

### Configureren

Logisch netwerkdiagram

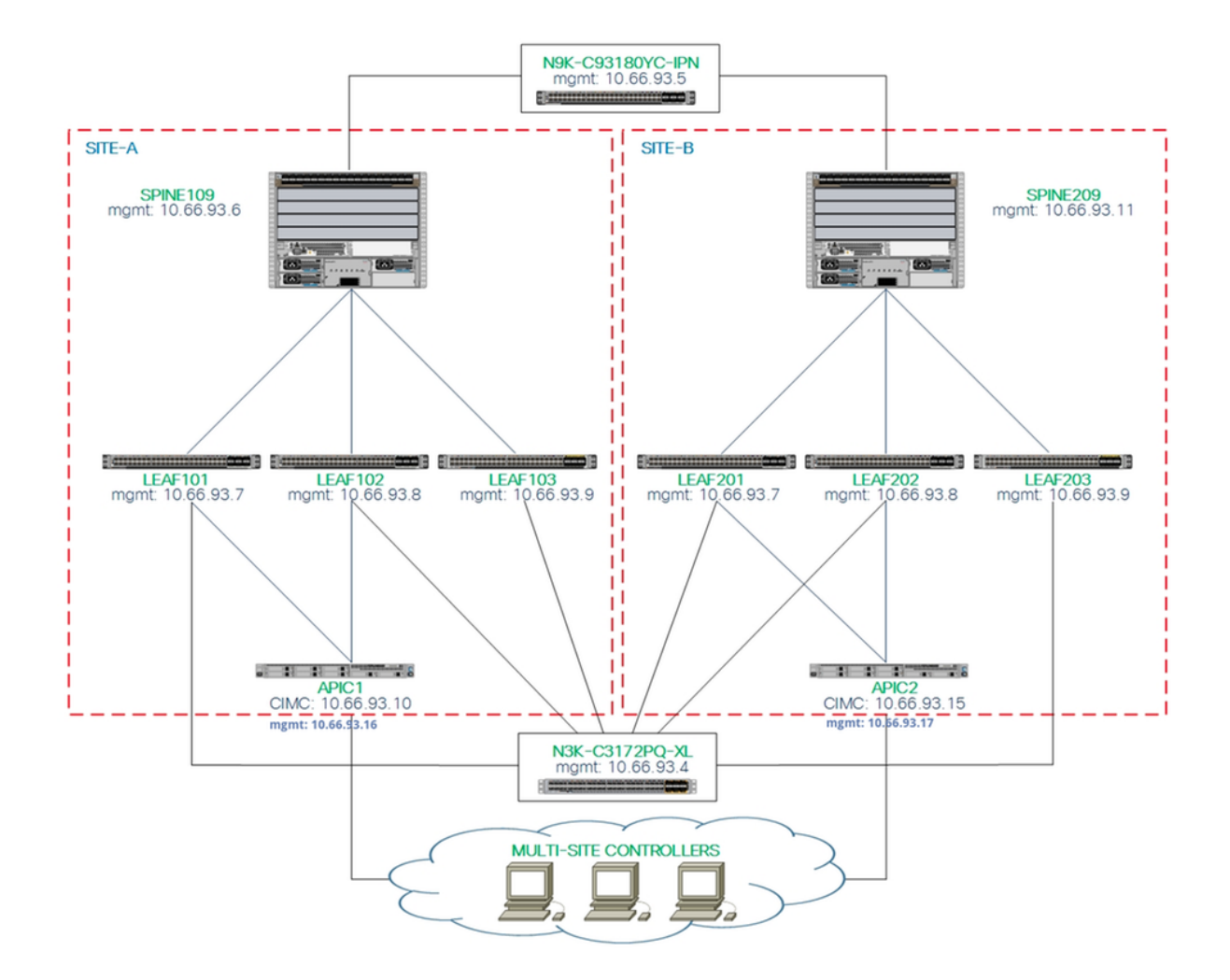

### Configuraties

Dit document is vooral gericht op een ACI- en MSC-zijconfiguratie voor plaatsing op meerdere locaties. De details van de IPN-switchconfiguratie worden niet volledig behandeld. Een aantal belangrijke configuraties van de IPN-schakelaar zijn echter voor referentiedoeleinden vermeld.

### IPN-switchconfiguratie

Deze configuraties worden gebruikt in het IPN-apparaat dat is aangesloten op de ACI-stekkers.

```
vrf context intersite
  description VRF for Multi-Site lab
feature ospf
router ospf intersite
  vrf intersite
//naar ruggengraat109 op site-A // Op w
interface Ethernet1/49 interfa
speed 100000 speed
mtu 9216 mtu 9
no negotiate auto no ne
no shutdown no sh
interface Ethernet1/49.4 interfa
mtu 9150 mtu 9
```

### // Op weg naar Spine209 in Site-B

```
interface Ethernet1/50
speed 100000
mtu 9216
no negotiate auto
no shutdown
```

interface Ethernet1/50.4
 mtu 9150

encapsulation dot1q 4
vrf member intersite
ip address 172.16.1.34/27
ip ospf network point-to-point
ip router ospf intersite area 0.0.0.1
no shutdown

encapsulation dot1q 4
vrf member intersite
ip address 172.16.2.34/27
ip ospf network point-to-point
ip router ospf intersite area 0.0.0.1
no shutdown

~

Opmerking: Max. overdracht-eenheid (MTU) van Multiprotocol Border Gateway Protocol (MP-BGP) Ethernet Virtual Private Network (EVPN), controle-communicatie tussen spineknooppunten op verschillende locaties - standaard genereren de spineknooppunten 9000-byte verzenden informatie over endpoints. Als die standaardwaarde niet wordt gewijzigd, moet het Inter Site Network (ISN) een MTU-grootte van ten minste 9100 bytes ondersteunen. Wijzig de standaardinstellingen van de standaardinstelling door de corresponderende systeeminstellingen in elk APIC-domein aan te passen.

Dit voorbeeld gebruikt de standaard control plane MTU size (9000 bytes) op de wervelkolom knooppunten.

#### Vereiste configuratie vanaf APIC

 Configureer de iBGP-as- en routeswitchfunctie voor elke site vanuit de APIC GUI. Meld u aan bij APIC van de site en stel uw interne Rand Gateway Protocol (iBGP) Autonoom systeemnummer en routeswitchknooppunten in voor de APIC-cluster van elke site. Kies APIC GUI > System Instellingen > BGP-routereflector. Dit is het standaard BGP routereflectiebeleid dat gebruikt zal worden voor het profiel van de stoffen.

|                                      | c/bgpilistr-deladit            |                    |                 |             |         |
|--------------------------------------|--------------------------------|--------------------|-----------------|-------------|---------|
| cisco APIC System Tenants Fab        | ic Virtual Networking L4-      | L7 Services Admin  | Operations Apps |             | admin 🤇 |
| QuickStart   Dashboard   Controllers | Faults I Config Zones I Events |                    |                 |             |         |
| System Settings 👔 💿                  | BGP Route Reflector            | Policy - BGP Route | e Reflector     |             |         |
| APIC Connectivity Preferences        |                                |                    |                 |             |         |
| BD Enforced Exception List           |                                |                    |                 |             |         |
| Contol Plane MTU                     | Properties                     |                    |                 |             |         |
| Endpoint Controls                    | Name:                          | default            |                 |             |         |
| Fabric Wide Setting                  | Description:                   | optional           |                 |             |         |
| System Global GIPo                   |                                |                    |                 |             |         |
| BGP Poute Reflector                  | Autonomous System Number:      | 100 🗘 ┥            |                 |             |         |
|                                      | Route Reflector Nodes:         |                    |                 |             |         |
|                                      |                                | Node ID            | Node Name       | Description |         |
| <ul> <li>Load Balancer</li> </ul>    |                                | 109                | spine109        |             |         |
| Precision Time Protocol              |                                |                    |                 |             |         |

Configuratie van het profiel van de stof peul voor de APIC van elke plaats. Kies APIC GUI > Fabric > Fabricbeleid > Podesbeleid > Beleidsgroepen. Klik op de standaard Podbeleidsgroep. Kies in de vervolgkeuzelijst BGP-routereflectiebeleid een standaard.

| cisco APIC System        | Tenants Fabric            | Virtual Networking L4-L7 Sen        | vices Adr  | min Operat | ions Apps                          |          |             | a                | dmin      | 9      | 0 | 2      |        | ٢       |
|--------------------------|---------------------------|-------------------------------------|------------|------------|------------------------------------|----------|-------------|------------------|-----------|--------|---|--------|--------|---------|
| In                       | ventory   Fabric Policies | Access Policies                     |            |            |                                    |          |             |                  |           |        |   |        |        |         |
| Policies                 | 0 0 0                     | Pod Policy Group - def              | ault       |            |                                    |          |             |                  |           |        |   |        |        | 0 (     |
| Ouick Start              |                           |                                     |            |            |                                    |          |             |                  |           |        |   | Policy | Faults | History |
| > IIII Switch Policies   |                           |                                     |            |            | BGP Route Reflector                | Policy - | BGP Route R | eflector         |           |        |   |        |        | 06      |
| > 🔚 Module Policies      |                           |                                     |            |            |                                    | ,        |             |                  |           |        |   |        |        |         |
| > 📰 Interface Policies   |                           | Properties                          |            |            |                                    |          |             |                  |           |        |   | Policy | Faults | J Histo |
| V III Pod Policies       |                           | Name                                | : default  |            |                                    |          |             |                  |           |        |   |        | Ó      | ± %     |
| V Policies               |                           | Description:                        | ; optional |            | Properties                         |          |             |                  |           |        |   |        |        |         |
| > 📰 Date and Time        |                           | D                                   | - dada da  |            | Autonomous System Number           | 100      | <u>^</u>    |                  |           |        |   |        |        |         |
| > 📰 SNMP                 |                           | Date Time Policy.                   | derault    | × 6        | Route Reflector Nodes:             |          | Ŷ           |                  |           |        |   |        |        |         |
| > Management Access      |                           | ISIS Policy                         | default    |            |                                    | Node ID  | Node Name   | Description      |           |        |   |        |        | T T     |
| ISIS Policy default      |                           | Resolved ISIS Policy                | default    |            |                                    | 109      | spine109    |                  |           |        |   |        |        |         |
| V 🔛 Policy Groups        |                           | COOP Group Policy                   | default    | - <b>P</b> |                                    |          | opine roo   |                  |           |        |   |        |        |         |
| 📋 default                |                           | Resolved COOP Group Policy          | : default  |            |                                    |          |             |                  |           |        |   |        |        |         |
| Profiles                 |                           | BGP Route Reflector Policy          | : default  | ~ 🛃        |                                    |          |             |                  |           |        |   |        |        |         |
| V Pod Profile default    |                           | Resolved BGP Route Reflector Policy | : default  |            |                                    |          |             |                  |           |        |   |        |        |         |
| default                  |                           | Management Access Policy            | : default  | ~ 🕑        |                                    |          |             |                  |           |        |   |        |        |         |
| > 🔚 Global Policies      |                           | Resolved Management Access Policy   | : default  |            | External Route Reflector Nodes:    |          |             |                  |           |        |   |        |        | +       |
| > Monitoring Policies    |                           | SNMP Policy                         | : default  | ~ 🕑        |                                    | Node ID  | Node Name   | Description      |           |        |   |        |        |         |
| > Troubleshoot Policies  |                           | Resolved SNMP Policy                | : default  |            |                                    |          |             | No items have be | in found. |        |   |        |        |         |
| > E Geolocation Policies |                           | MACsec Policy                       | default    | ~ <b>@</b> |                                    |          |             |                  |           |        |   |        |        |         |
| > MACsec Policies        |                           | Resolved MACsec Policy              | : default  |            |                                    |          |             |                  |           |        |   |        |        |         |
| > Analytics Policies     |                           |                                     |            |            |                                    |          |             |                  |           |        |   |        |        |         |
| > 🕅 Tags                 |                           |                                     |            |            |                                    |          |             |                  |           |        |   |        |        |         |
| Tenant Quota             |                           |                                     |            |            | External Intersite Poute Reflector | Node ID  | Node Name   | Description      |           |        |   |        |        |         |
| > 🕅 DWDM                 |                           |                                     |            |            | Nodes:                             | 100      | select00    | Description      |           |        |   |        |        |         |
|                          |                           |                                     |            |            |                                    | 109      | sprile109   |                  |           |        |   |        |        |         |
|                          |                           |                                     |            |            |                                    |          |             |                  | Sho       | w Hsar |   | Close  |        | Submit  |
|                          |                           |                                     |            |            |                                    |          |             |                  | 010       |        |   | 0.056  |        | CONTINC |
|                          |                           |                                     |            |            |                                    |          |             |                  |           |        |   | Reset  |        | Submit  |

| cisco APIC Syste                                                                                                    | em Tenants Fabr            | ic Virtual Networking                             | L4-L7 Services       | Admin Operation | ns Apps      |                 |
|----------------------------------------------------------------------------------------------------|----------------------------|---------------------------------------------------|----------------------|-----------------|--------------|-----------------|
|                                                                                                    | Inventory   Fabric Policie | es   Access Policies                              |                      |                 |              |                 |
| Policies                                                                                                    | 0 0                        | Profiles - Spine                                  | Profiles             |                 |              |                 |
| Quick Start     Start     Switch Policies     Policies     Policies     Policy Groups                                                                                                 |                            | Create Spine Pr<br>STEP 1 > Profile               | rofile               |                 | 1. Profile   | 2. Associations |
| Profiles     Second Profiles     Second Profiles     Second Profiles                                                                                                    | 4                          | Specify the profile Iden<br>Name:<br>Description: | spine109<br>optional |                 |              |                 |
| <ul> <li>default</li> <li>Overrides</li> </ul>                                                                                                    |                            | Spine Selectors:                                  | Maria                | Dista           |              | <b>i</b> +      |
| <ul> <li>Module Policies</li> <li>Interface Policies</li> <li>Policies</li> <li>Policy Groups</li> <li>Profiles</li> <li>Leaf Profiles</li> </ul>                                     |                            | -                                                 | Name<br>spine109     | Blocks<br>109   | Policy Gro   | q               |
| Spine Profiles     Spine Profiles     Interface Overrides     Global Policies     Monitoring Policies     Troubleshoot Policies     Pools     Pools     Physical and External Domains |                            |                                                   |                      |                 | Previous Car | ncel Next       |

Maak het Attachable Access Unit Profile (AEP), Layer 3 Routed-domein en VLAN-pool.

| Create A                      | ttachabl      | e Access E         | Entity Profile        |                        |                   |             | •          | ?× |
|-------------------------------|---------------|--------------------|-----------------------|------------------------|-------------------|-------------|------------|----|
| Specify the r                 | name, doma    | ins and infrastru  | ucture encaps         |                        |                   |             |            |    |
|                               | Name:         | msite              |                       |                        |                   |             |            |    |
|                               | Description:  | optional           |                       |                        |                   |             |            |    |
|                               |               |                    |                       |                        |                   |             |            |    |
| Enable Infrast                | Create        | VLAN Poo           |                       |                        |                   | ?           | 8          |    |
| Domains (VM<br>External) To I | Specify th    | e Pool identity    |                       |                        |                   |             | Ĭ          | +  |
|                               |               | Name: ms           | site                  |                        |                   |             |            |    |
|                               |               | Description: opt   | tional                |                        |                   |             |            |    |
|                               |               |                    |                       |                        |                   |             |            |    |
|                               | Al            | ocation Mode: D    | ynamic Allocation     | Static Allocation      |                   |             |            |    |
| Creat                         | e Range       | S                  |                       |                        |                   |             | <b>?</b> × |    |
| Specify                       | the Encap I   | Block Range        |                       |                        |                   |             |            | +  |
| Ap                            | Ту            | e: VLAN            |                       |                        |                   |             |            |    |
|                               | Ran           | ge: VLAN 🗸         | 4 - V<br>nteger Value | /LAN V 4<br>Integer Va | alue              | t be vlan-4 |            |    |
|                               | Allocation Mo | le: Dynamic Alloo  | cation Inherit allo   | cMode from parent      | Static Allocation |             |            |    |
|                               | Ro            | le: External or Or | n the wire encapsula  | tions Internal         |                   |             |            |    |
|                               |               |                    |                       |                        |                   |             |            |    |
|                               |               |                    |                       |                        |                   |             |            |    |
|                               |               |                    |                       |                        |                   | Cancel      | ОК         |    |
|                               |               |                    |                       |                        |                   |             |            |    |

Maak de Groep van het beleid van de poort van de Spine toegang. Kies in de vervolgkeuzelijst Bijgevoegd profiel van entiteit een **locatie**.

| F       | abric   | Virtual Networking       | L4-L7 Services    | Admin   | Operation | s Apps |    |
|---------|---------|--------------------------|-------------------|---------|-----------|--------|----|
| abric P | olicies | Access Policies          |                   |         |           |        |    |
| =) (    | 0       | Spine Profile - s        | spine109          |         |           |        |    |
|         |         | Create Spine Ad          | cess Port Polic   | cy Grou | р         |        | ?⊗ |
|         |         | Specify the Policy Gro   | up identity       |         |           |        |    |
|         |         | Name:                    | spine109-ipn-port |         |           |        |    |
|         |         | Description:             | optional          |         |           |        |    |
|         |         |                          |                   |         |           |        |    |
|         |         | Link Level Policy:       | select a value    |         | $\sim$    |        |    |
|         |         | CDP Policy:              | CDP-ENABLE        | ~       | ø         |        |    |
|         |         | MACsec Policy:           | select a value    |         | $\sim$    |        |    |
|         |         | Attached Entity Profile: | msite             | ~       | æ         |        |    |
|         |         |                          |                   |         |           |        |    |

Maak het interfaceprofiel van de ruggengraat. Associeer de IPN-poort voor spintoegang met de interfacebeleidsgroep die in de vorige stap is gemaakt.

| Spine Profile - s       | spine109                                                            |            |
|-------------------------|---------------------------------------------------------------------|------------|
| Create Spine In         | terface Profile 🔹 😵                                                 |            |
| Specify the profile Ide | ntity                                                               |            |
| Name:                   | msite                                                               |            |
| Description:            | Create Spine Access Port Selector                                   | <b>2</b> × |
| Interface Selectors:    | Specify the selector identity                                       |            |
|                         | N Name: spine109-ipn-port                                           |            |
|                         | Description: towards IPN                                            |            |
|                         | Interface IDs: 1/32                                                 |            |
|                         | valid values: All or Ranges. For Example:<br>1/13,1/15 or 1/22-1/24 |            |
|                         | Interface Policy Group: spine109-ipn-port V                         |            |
|                         |                                                                     |            |

Opmerking: Op dit moment hoeft L3Out of Open Shortest Path First (OSPF) niet te worden configureren onder intrahuurder van de APIC GUI. Dit wordt ingesteld via MSC en de configuratie wordt later naar elke site geduwd.

 Configuratie van het externe dataplane Tunnel Eindpunt (TEP) per plaats van de APIC GUI. Kies APIC GUI > Indeling > Beleid > Protocol > Fabric Ext Connection Policy. Maak vervolgens een intrasite/intersite profiel.

| ← → C 🛦 Not Secure   https://10.66.93.16/#bTenants:infra uni/tn-infra fvFabricExtConnPolicies,fvRoutingPolicies,fvPolicies                                            |         |                                                                                                    |                                                                                                    |                                |               |               |  |
|----------------------------------------------------------------------------------------------------|---------|----------------------------------------------------------------------------------------------------|----------------------------------------------------------------------------------------------------|--------------------------------|---------------|---------------|--|
| CISCO APIC System Tenants Fabri                                                                                                    | c V     | irtual Networking I                                                                                                    | L4-L7 Services                                                                                              | Admin                          | Operations    | Apps          |  |
| ALL TENANTS   Add Tenant   Tenant Search: Enter name, alias                                                                                                    | , descr |                                                                                                    |                                                                                                    |                                |               |               |  |
| Tenant infra                                                                                                    | Fabi    | ric Ext Connecti<br>Create Intrasit                                                                                      | ion Policies<br>e/Intersite Pi                                                                              | rofile                         |               | 08            |  |
| <ul> <li>Policies</li> <li>Protocol</li> <li>Route Maps</li> <li>BFD</li> <li>BGP</li> <li>OSPF</li> <li>EIGRP</li> <li>IGMP Snoop</li> <li>IGMP Interface</li> </ul> |         | Fabric II<br>Nami<br>Communit<br>Site/Pod Peering Profi<br>Peering Typi<br>Passwori<br>Confirm Passwori<br>Pod Connectio | D: 1<br>e: SiteA<br>extended:as2-nn4:<br>E: extended:as2-nn4:<br>e: Full Mesh Rou<br>d:<br>d:<br>DD Profile | :2:22<br>5:16<br>ute Reflector |               |               |  |
| Custom QOS     End Point Retention                                                                                                    |         | Pod ID                                                                                                    |                                                                                                    |                                | Dataplane TEP | <b>u</b> +    |  |
|                                                                                                    | 1       | 1                                                                                                    |                                                                                                    | ~                              | 172.16.1.4/32 |               |  |
| <ul> <li>In ND Interface</li> <li>ND RA Prefix</li> <li>Route Tag</li> </ul>                                                                                          |         |                                                                                                    |                                                                                                    | Update                         | Cancel        |               |  |
| > 🖬 L4-L7 Policy Based Redirect                                                                                                    |         | Fabric Externa                                                                                                    | I Routing Pro                                                                                               | ofile                          |               |               |  |
| L4-L7 Redirect Health Groups                                                                                                    |         |                                                                                                    | 0                                                                                                    |                                |               | +             |  |
| > Data Plane Policing                                                                                                    |         | Name                                                                                                    |                                                                                                    |                                | Subnet        |               |  |
| HSRP                                                                                                    |         |                                                                                                    |                                                                                                    |                                |               | Cancel Submit |  |

4. Herhaal de voorgaande stappen om de APIC-zijconfiguratie voor SiteB ACI-stof te voltooien.

### Configuratie van multi-site controllers

1. Voeg elke site één voor één toe in de MSC GUI. Sluit en log in op de MSC GUI.

| P.A. |                                                                                                    |  |
|------|----------------------------------------------------------------------------------------------------|--|
|      | a diala cisco                                                                                         |  |
|      | ACI Multi-Site <sup>™</sup>                                                                           |  |
|      | Version: 1.2(2b)<br>USERNAME                                                                          |  |
|      | PASSWORD                                                                                              |  |
|      | DOMAIN                                                                                                |  |
|      | Local                                                                                                 |  |
|      | LOGIN                                                                                                 |  |
|      |                                                                                                    |  |
|      |                                                                                                    |  |
|      |                                                                                                    |  |
|      | By using ACI Multi-Site you accept the Terms of Service and Privacy Statement.<br>©2018 Ciaco Systems |  |

Klik op **ADD SITE** om de sites één voor één te registreren in MSC. U kunt de clusterstatus ook rechts boven in het venster zien.

|            | ACI Multi-Site                                                                                                    |  |
|------------|----------------------------------------------------------------------------------------------------|--|
| $\bigcirc$ |                                                                                                    |  |
|            |                                                                                                    |  |
| *          | SITE STATUS                                                                                                    |  |
| <u> </u>   |                                                                                                    |  |
| 1          |                                                                                                    |  |
| \$         |                                                                                                    |  |
|            | Welcome to Multi-Site Controller<br>Your single pane of glass to monitor your sites and manage policies<br>across sites |  |

Gebruik een van de IP-adressen van APIC en kies één **unieke site-ID** voor elke site. Het geldige bereik is 1-127.

| 🕘 Add Site                                             | Sites                                    |                                     | Add Site                                                    |   |
|--------------------------------------------------------|------------------------------------------|-------------------------------------|-------------------------------------------------------------|---|
|                                                        | Site SiteA has been successfully connect | cted. IMPORT TENANTS FROM THIS SITE |                                                             |   |
| Connection Settings                                    | Site SiteB has been successfully connect | ted. IMPORT TENANTS FROM THIS SITE  | Connection Settings                                         |   |
| * NAME                                                 | Q                                        |                                     | * NAME                                                      |   |
| SiteA                                                  |                                          |                                     | SiteB                                                       |   |
| LABELS                                                 | SITE NAME/LABEL                          | APIC CONTROLLER UPLS                | LABELS                                                      |   |
| Select or Create a Label.                              | 96 SiteA                                 | https://10.66.93.16                 | Select or Create a Label.                                   | ~ |
| * APIC CONTROLLER URL                                  | 97 SiteB                                 | https://10.66.93.17                 | * APIC CONTROLLER URL                                       |   |
| https://10.66.93.16                                    |                                          |                                     | https://10.66.93.17                                         |   |
| APIC CONTROLLER URL                                    |                                          |                                     | APIC CONTROLLER URL                                         |   |
| " USERNAME                                             |                                          |                                     | * USERNAME                                                  |   |
| admin                                                  |                                          |                                     | admin                                                       |   |
| * PASSWORD                                             |                                          |                                     | * PASSWORD                                                  |   |
|                                                        | ۲                                        |                                     |                                                             | ۲ |
| SPECIFY LOGIN DOMAIN FOR SITE<br>Off<br>* APIC SITE ID |                                          |                                     | SPECIFY LOGIN DOMAIN FOR SITE<br>Off<br>* APIC SITE ID<br>2 | _ |

2. Configureer het infra beleid per site in MSC. Meld u aan bij de MSC GUI. Kies **locaties** in het linker deelvenster en klik vervolgens op **CONFIGURE INFRA**.

| ACI Multi-Site  |                      | Cluster Status 3/3 🔋 🔅 |
|-----------------|----------------------|------------------------|
| Sites<br>q      |                      | C 🌣 CONFIGURE INFRA    |
| SITE NAME/LABEL | APIC CONTROLLER URLS | ACTIONS                |
| 96 SiteA        | https://10.66.93.16  |                        |
| 97 SiteB        | https://10.66.93.17  | Actions v              |

Configureer de algemene instellingen van de fabric extender. Kies in de vervolgkeuzelijst BGP Peering Type een **volledige maaswijdte** (volledige maaswijdte - EBGP/routereflector -IBGP).

| Fabric Connectivit        | ty Infra                                  |
|---------------------------|-------------------------------------------|
| SETTINGS                  | Control Plane BGP<br>BGP PEERING TYPE     |
| General Settings<br>SITES | full-mesh<br>KEEPALIVE INTERVAL (SECONDS) |
| •<br>SiteB<br>ENABLED     | HOLD INTERVAL (SECONDS)                   |
| •<br>SiteA                | STALE INTERVAL (SECONDS) 300              |
| ENABLED                   | GRACEFUL HELPER<br>On                     |
|                           | MAXIMUM AS LIMIT                          |

Selecteer een van de sites in het linker deelvenster. Vervolgens ziet u informatie over de site in het middelste venster. Er zijn drie verschillende configuratieniveaus. U kunt het Siteniveau, het Pod-niveau of het Spineniveau kiezen. Er kunnen verschillende instellingen worden ingesteld op het configuratiescherm (rechter deelvenster).

**BGP TTL BETWEEN PEERS** 

16

| 🛑 Fabric Connecti      | ivity Infra             |   |
|------------------------|-------------------------|---|
| SETTINGS               | Site level              |   |
| General Settings       | SiteA                   | Ŏ |
| SITES                  | POD pod-1 • Pod level   |   |
| o<br>SiteA<br>DISABLED | Spine level<br>spine109 |   |
| •<br>SiteB<br>DISABLED | BGP PEERING ON          |   |

Zodra u op het gebied van de Site klikt, zullen de configuratie van het plaatsniveau (Multi-Site Enable (Aan), Dataplane Multicast TEP, BGP ASN, BGP Community (bijvoorbeeld uitgebreid:as2-nn4:2:2), OSPF Area ID, OSPF Area Type (Stub voorkomt tep pool-reclame), Extern routedomein enzovoort) in het rechter deelvenster weergegeven worden. Hier kunt u configureren of wijzigen: Dataplane Multicast TEP (één loopback per site), gebruikt voor head-end replicatie (HREP)Border Gateway Protocol (BGP) Autonomous System (AS) (matching AS van de in APIC geconfigureerd locatie)OSPF-gebied-id, OSPF-gebied-type en OSPF-interfacebeleid (voor spininterface naar IPN)Extern routersIn de meeste gevallen zouden de attributenwaarden al automatisch van APIC naar MSC zijn

| eruggewonne           | en.                        |                               |             |
|-----------------------|----------------------------|-------------------------------|-------------|
| Fabric Connectivit    | ty Infra                   |                               | <u>م</u> جو |
| SETTINGS              |                            | 55 SITEA SETTINGS             | Q           |
| General Settings      | SiteA                      | Č 0 i 1 i                     | 1 0         |
| SITES                 | pod-1 •                    | SITE IS ACI MULTI-SITE ENABLE |             |
| D<br>SiteA<br>ENABLED |                            | APIC SITE ID                  |             |
| •                     | spine109<br>BGP PEERING ON | DATA PLANE MULTICAST TEP      |             |
| DISABLED              |                            | BCP AUTONOMOUS SYSTEM N       | UMBER       |
|                       |                            | 100                           |             |
|                       |                            | BGP PASSWORD                  |             |
|                       |                            | OSPF AREA ID                  |             |
|                       |                            | 0.0.0.1                       |             |
|                       |                            | OSPF AREA TYPE                |             |
|                       |                            | regular                       | ~           |
|                       |                            | EXTERNAL ROUTED DOMAIN        |             |
|                       |                            | msite                         | ~           |

Klik op het Peutergebied en ga naar het POD-niveau van het specifieke beleid. Voer het datacenter in Unicast TEP.

| Ċ | 0 1           | 4          |   |   |   |
|---|---------------|------------|---|---|---|
|   |               |            | 1 | 1 | 1 |
|   | DATA PLANE UN | IICAST TEP | ) |   |   |
|   |               |            |   |   |   |
|   |               |            |   |   |   |

Klik op het gebied van de wervelkolom en ga naar de instellingen voor de wervelkolom. Voor elke interface van de wervelkolom naar de IPN-schakelaar:

Stel het IP-adres en -masker in BGP Peering - On TEP van het besturingsplane - voer het IP-adres van de router in Centrifugeren is routereflector ingeschakeld

| of SiteA                                           | Ŏ | 93 SPINE105                                          | 3 1 :       | 1       | 1 |
|----------------------------------------------------|---|------------------------------------------------------|-------------|---------|---|
| POD pod-1 •                                        |   | ID IP ADDI                                           | RESS/SUBNET | MTU     |   |
| Spine level settings<br>spine109<br>BGP PEERING ON |   | ADD PORT     BGP PEERING     On     CONTROL PLANE TE | :P          | inherit | 0 |
|                                                    |   | 172.16.1.3<br>SPINE IS ROUTE REF                     | LECTOR      |         |   |

Herhaal deze stappen voor andere plaatsen en vervolledig de configuratie van de infrastructuur in MSC.Klik op **INSTELLEN**. Dit zal de configuratie van de infrastructuur op beide sites opslaan en naar APIC's duwen.

|                                  | DEPLOY                                                                   |
|----------------------------------|--------------------------------------------------------------------------|
|                                  | 98 SPINE109                                                              |
| SiteA                            |                                                                          |
| pod-1 •                          | ID IP ADDRESS/SUBNET MTU                                                 |
| e<br>spine 109<br>BGP PEERING ON | 1/32 172.16.1.33/27 inherit ©  ADD PORT BGP PEERING On CONTROL PLANE TEP |
|                                  | 172.16.1.3<br>SPINE IS ROUTE REFLECTOR                                   |

De initiële integratie tussen APIC-clusters en MSC is volledig en klaar voor gebruik.

U dient in staat te zijn om gestreept beleid voor huurders op MSC voor verschillende ACI sites te configureren.

# Verifiëren

Gebruik dit gedeelte om te bevestigen dat de configuratie correct werkt.

 Controleer de configuratie van de infrastructuur vanuit de APIC GUI op elk APIC-cluster. Controleer of het intersite/intersite-profiel onder meer huurder op elk APIC-cluster is ingesteld.Controleer de Inra L3Out (intersite), OSPF en BGP zijn ingesteld op elke APICcluster (APIC GUI).Meld u aan bij APIC van de site en controleer het profiel op de website/intersite onder Tenant Intra>-beleid > Protocol > Fabric Ext Connection-beleid. Het intersite-profiel ziet er zo uit als de site volledig is geconfigureerd/beheerd door MSC.

| CISCO APIC System                       | enants Fabric           | Virtual Networking          | L4-L7 Services            | Admin O     | perations     | Apps           |    | admin                  | ٩    | 0 | ۲      |        | ٢      |
|-----------------------------------------|-------------------------|-----------------------------|---------------------------|-------------|---------------|----------------|----|------------------------|------|---|--------|--------|--------|
| ALL TENANTS   Add Tenant   Tenant Searc | h: Enter name, alias, d | escr I common I infra       | I mgmt                    |             |               |                |    |                        |      |   |        |        |        |
| Tenant infra<br>Quick Start             | • •                     | Intrasite/Intersite         | Profile - Fabr            | ric Ext Con | nection F     | Policy Site    | eA |                        |      |   | Policy | Faults | Histor |
| 🗸 🏢 Tenant infra                        |                         | 0000                        |                           |             |               |                |    |                        |      |   |        | A.     | 1 46   |
| > Application Profiles                  |                         |                             |                           |             |               |                |    |                        |      |   |        | 0      | - ו    |
| > Networking                            |                         | Properties<br>Eabrie ID: 1  | ,                         |             |               |                |    |                        |      |   |        |        |        |
| > Contracts                             |                         | Name:                       | SiteA                     |             |               |                |    |                        |      |   |        |        |        |
| V Policies                              |                         | Community:                  | extended as2-nn4/2:22     |             |               |                |    |                        |      |   |        |        |        |
| V Protocol                              |                         | E E                         | Ex: extended:as2-nn4:5:16 |             |               |                |    |                        |      |   |        |        |        |
| > 🔚 Route Maps                          |                         | Site ID: 1                  | 1                         |             |               |                |    |                        |      |   |        |        |        |
| > 🔛 BFD                                 |                         | Intersite Multicast IP: 1   | 172.16.1.2/32             |             |               |                |    |                        |      |   |        |        |        |
| > 📰 BGP                                 |                         | Pod Peering Pro             | ofile                     |             |               |                |    |                        |      |   |        |        |        |
| > 🔚 OSPF                                |                         | Peering Type:               | Full Mesh Route Re        | eflector    |               |                |    |                        |      |   |        |        |        |
| > 📰 EIGRP                               |                         | Password:                   |                           |             |               |                |    |                        |      |   |        |        |        |
| > 📰 IGMP Snoop                          |                         | Confirm Password:           |                           |             |               |                |    |                        |      |   |        |        |        |
| > IIII IGMP Interface                   |                         | Pod Connection Prof         | file                      |             |               |                |    |                        |      |   |        |        |        |
| > 📰 Custom QOS                          |                         |                             | ine                       |             |               |                |    |                        |      |   |        |        |        |
| > End Point Retention                   |                         | - Red ID                    |                           |             | MultiRed Da   | taplana TED    |    | Interrite Dataplace T  | 50   |   |        |        | +      |
| > E DHCP                                |                         | - Pod ID                    |                           |             | MultiPod Da   |                |    | intersite Dataplane In | CP . |   |        |        |        |
| > Im ND Interface                       |                         | 1                           |                           |             | 172.16.1.4/   | 32             |    | 172.16.1.1/32          |      |   |        |        |        |
| > 📰 ND RA Prefix                        |                         |                             |                           |             |               |                |    |                        |      |   |        |        |        |
| > 📰 Route Tag                           |                         |                             |                           |             |               |                |    |                        |      |   |        |        |        |
| > 🔚 L4-L7 Policy Based Redirect         |                         |                             |                           |             |               |                |    |                        |      |   |        |        |        |
| > 🔚 L4-L7 Redirect Health Groups        |                         | Site Peering Pro            | ofile                     |             |               |                |    |                        |      |   |        |        |        |
| > 🔚 Data Plane Policing                 |                         | Peering Type: F             | Full Mesh                 |             |               |                |    |                        |      |   |        |        |        |
| ✓ III Fabric Ext Connection Policies    |                         | Remote Sites                |                           |             |               |                |    |                        |      |   |        |        |        |
| Fabric Ext Connection Policy            | SiteA                   | <ul> <li>Site ID</li> </ul> |                           |             | Intersite Dat | taplane TEP IP |    | Intersite Multicast IP |      |   |        |        |        |
| > 🔚 HSRP                                |                         | 2                           |                           |             | 172.16.2.1/   | 32             |    | 172.16.2.2/32          |      |   |        |        |        |
| > 🔚 First Hop Security                  |                         |                             |                           |             |               |                |    |                        |      |   |        |        |        |

Kies **APIC GUI > Tenant Infra > Netwerk > Externe Routed Networks**. Hier moet het intersite L3Out-profiel automatisch onder huurder in beide locaties worden gecreëerd.

| AL TELANTS 1 And Texast 1 Texast States     Cenant infra     Cenant infra                                                                                                    | CISCO APIC System Tenants Fabric                                                                                                    | Virtual Networking L4-L7          | Services Admin Operations                    | Apps                                                              | admin | ٩ | 0      | 0      |
|----------------------------------------------------------------------------------------------------|----------------------------------------------------------------------------------------------------|-----------------------------------|----------------------------------------------|-------------------------------------------------------------------|-------|---|--------|--------|
| Tennant infra                                                                                                    | ALL TENANTS   Add Tenant   Tenant Search: Enter name, alias, o                                                                                                    | descr I common I infra I mgmt     |                                              |                                                                   |       |   |        |        |
| • Cardet Start         • Cardet Start         • Ca                                                    | Tenant infra 🚺 🗐 💿                                                                                                    | L3 Outside - intersite            |                                              |                                                                   |       |   |        |        |
| <ul> <li>iterate tinfa</li> <li>Application Profiles</li> <li>Application Profiles</li> <li>Application Profiles</li> <li>Bitridge Domains</li> <li>WrkFs</li> <li>Bitridge Domains</li> <li>WrkFs</li> <li>Bitridge Domains</li> <li>WrkFs</li> <li>Bitridge Domains</li> <li>WrkFs</li> <li>Bitridge Domains</li> <li>WrkFs</li> <li>Bitridge Domains</li> <li>WrkFs</li> <li>Bitridge Domains</li> <li>WrkFs</li> <li>Bitridge Domains</li> <li>WrkFs</li> <li>Bitridge Domains</li> <li>WrkFs</li> <li>Bitridge Domains</li> <li>WrkFs</li> <li>Bitridge Domains</li> <li>WrkFs</li> <li>Bitridge Domains</li> <li>WrkFs</li> <li>Bitridge Domains</li> <li>WrkFs</li> <li>WrkFs</li></ul>                                                                                                    | C Quick Start                                                                                                    |                                   |                                              |                                                                   |       | F | Policy | Stats  |
| A clication Proteins > in Application Proteins > in Note Mappi Proteins > in Action and Supproteins > in Action Mappi Proteins > in Action Mappi Proteins > in Action Mappi Proteins > in Action Mappi Proteins > in Action Mappi Proteins > in Action Mappi Proteins > in Action Mappi Proteins > in Action Mappi Proteins > in Action Mappi Proteins > in Action Mappi Proteins > in Action Mappi Proteins > in Control Mappi Proteins > in Action Mappi Proteins > in Action Mappi Proteins > in Acti                                                                                                    | 🗸 🧮 Tenant infra                                                                                                    |                                   |                                              |                                                                   |       |   |        | Ale of |
| <ul> <li>Wetworking</li> <li>Bridge Domais</li> <li>Bridge Domais</li> <li>Bridge Domais</li> <li>Chrone Maps Profiles</li> <li>Se Rules for Route Maps</li> <li>Se Rules for Route Maps</li> <li>Se Rules for Route Maps</li> <li>Se Rules for Route Maps</li> <li>Se Rules for Route Maps</li> <li>Briterice - 109-1-32- profile</li> <li>Control Interface Profiles</li> <li>Control Interface Profiles</li> <li>Control Interface Profiles</li> <li>Control Interface Profiles</li> <li>Control Interface Profiles</li> <li>Se Control Frome</li> <li>Se Control Frome</li> <li>Second Maps</li> <li>Second Maps</li> <li></li></ul> | > Application Profiles                                                                                                    |                                   |                                              |                                                                   |       |   | Main   | NOG    |
| > indrage Downins > indrage Downins                                                                                                    | Networking                                                                                                    | 8 👽 🛆 🕚                           |                                              |                                                                   |       |   |        |        |
| <ul> <li>Viris</li> <li>Viris</li> <li>External Routed Networks</li> <li>Sea Route Maps/Profiles</li> <li>Sea Route Maps/Profiles</li> <li>Match Routes for Route Maps</li> <li>Match Routes for Route Maps</li> <li>Match Routes for Route Maps</li> <li>Match Routes for Route Maps</li> <li>Viris (viria)</li> <li>Control Enforcement: Import Control Enforcement: Import Control For Dampening: Address Family Type Route Dampening Policy</li> <li>Address Family Type Route Dampening Policy</li> <li>So Control Enforcement: Outport Control For Dampening: Control For Dampening: Control</li></ul>                                                      | > Eridge Domains                                                                                                    | Properties                        |                                              |                                                                   |       |   |        |        |
| ■ External Routed Networks       ● effect manus sequented y comma         ● ■ Route Maps/Profiles       ● Route Maps/Profile         ● ● Indicial Interface Profiles       ● External Routed Maps/Profile         ● ● Route Maps/Profile       ● Route Maps/Profile         ● ● Interface-109-1-32-profile       ● Route Bds//FicialProfile         ● ● Route Maps/Profile       ● Route Bds//FicialProfile         ● ● Route Maps/Profile       ● Route Bds//FicialProfile         ● ● Route Maps/Profile       ● Route Bds//FicialProfile         ● ● Route Maps/Profile       ● Route Bds//FicialProfile         ● ● Route Maps/Profile       ● Route Bds//FicialProfile         ● ● Route Maps/Profile       ● Route Bds//FicialProfile         ● ● Route Maps/Profile       ● Route Bds//FicialProfile         ● ● Route Maps/Profile       ● Route Bds//FicialProfile         ● ● Route Maps/Profile       ● Second Hatter         ● ● Route Maps/Profile       ● Second Hatter         ● ● Proticies       ● Second Hatter         ● ● Proticies       ● Second Hatter         ● ● Proticies       ● Proticies         ● ● Proticies       ● Proticies                                                                                                    | > 🕅 VRFs                                                                                                    | Provider Label:                   |                                              |                                                                   |       |   |        |        |
| I arget USLP:       I arget USLP:                                                                                                    | External Bridged Networks                                                                                                    | e                                 | nter names separated by comma                |                                                                   |       |   |        |        |
| <ul> <li>↓ Broute Maps/Profiles</li> <li>↓ Broute Maps</li> <li>↓ Broute Maps</li> <li>↓ Broute Maps</li> <li>↓ Broute Maps</li> <li>↓ Broute Maps</li> <li>↓ Broute Maps</li> <li>↓ Broute Maps</li> <li>↓ Broute Maps</li> <li>↓ Broute Maps</li> <li>↓ Broute Maps/Profiles</li> <li>↓ Broute Maps/Profiles</li> <li>↓ Bro</li></ul>  | <ul> <li>External Routed Networks</li> </ul>                                                                                                    | Target DSCP: [                    |                                              |                                                                   |       |   |        |        |
| > in set Rules for Route Maps     > in Match Rules for Route Maps     > in Match Rules for Route Maps     Image: Route Route Maps     Image: Route Route Maps     Image: Route Route Route Maps     Image: Route Route Route Route Route Route Route Route Route Route Route Control For Dampening     Image: Route Route Route Route Route Route Route Route Control For Dampening     Image: Route Route Route Route Route Route Route Route Control For Dampening     Image: Route Route Route Route Route Route Route Route Control For Dampening     Image: Route Route Route Route Route Route Route Route Control For Dampening     Image: Route Route Route Route Route Route Route Route Control For Dampening     Image: Route Route Route Route Route Route Route Route Route Control For Dampening     Image: Route Route Route Route Route Route Route Route Route Route Route Control For Dampening     Image: Route Route Route Route Route Route Route Route Route Control For Dampening     Image: Route Route Route Route Route Route Route Control For Dampening     Image: Route Route Route Route Route Route Route Route Control For Dampening     Image: Route Route R                                                                                                    | > Transformation > Transformation > Tran | Route Control Enforcement:        | import Export                                |                                                                   |       |   |        |        |
| > Match Rules for Route Maps     P interstate     P interstate <td>Set Rules for Route Maps</td> <td>VRF: 0</td> <td>overlay-1 🗸</td> <td></td> <td></td> <td></td> <td></td> <td></td>                                                                                                    | Set Rules for Route Maps                                                                                                    | VRF: 0                            | overlay-1 🗸                                  |                                                                   |       |   |        |        |
| Configured Nodes   Configured Nodes                                                                                                    | > Match Rules for Route Maps                                                                                                    | Resolved VRF: in                  | nfra/overlay-1                               |                                                                   |       |   |        |        |
| Colicial Node Profiles Route Profile for Interleak: lefect a value   Colicial Node Profiles Route Control For Dampening:   Colicial Interlace Profiles Address Family Type   Route Control For Dampening:   Configured Nodes   Enable BGP/EIGRP/OSPF: @BGP   OSPF Area D:   OSPF Area D:   OSPF Area D:   OSPF Area D:   OSPF Area D:   OSPF Area D:   Select Actions NorsSA area   Select Actions International Control For Sampening address in translated LSA                                                                                                    | V 🖓 intersite                                                                                                    | External Routed Domain: r         | msite v 🕑                                    |                                                                   |       |   |        |        |
| Route Control For Dampening:     Route Control For Dampening: <ul> <li>Interface Profiles</li> <li>Interface In09-1-32-profile</li> <li>Interface In09-1-32-profile</li> <li>Interface In19-1-32-profile</li> <li>Interface In19-1-32-profile</li> <li>Interface In19-1-32-pro</li></ul>                                                                                                    | Logical Node Profiles                                                                                                    | Route Profile for Interleak:      | pelect a value                               |                                                                   |       |   |        |        |
| Image: Contracts     Address Family Type     Route Dampening Policy       Image: Contracts     No tems have been found.<br>Select Actions to create a new item.       Image: Contracts     Select Actions to create a new item.       Image: Contracts     OSPF Area ID: 0.0.01       Image: Contracts     OSPF Area ID: 0.0.01       Image: Contracts     OSPF Area Control: Contracts       Image: Contracts     OSPF Area Control: Contracts       Image: Contracts     OSPF Area Control: Contracts       Image: Contracts     OSPF Area Control: Contracts       Image: Contracts     OSPF Area Control: Contracts       Image: Contracts     OSPF Area Control: Contracts       Image: Contracts     OSPF Area Control: Contracts       Image: Contracts     OSPF Area Control: Contracts       Image: Contracts     OSPF Area Control: Contracts       Image: Contracts     OSPF Area Control: Contracts       Image: Contracts     OSPF Area Control: Contracts       Image: Contracts     Select Actions to reate a new item.                                                                                                    | V 🔂 node-109-profile                                                                                                    | Route Control For Dampening:      |                                              |                                                                   |       |   |        |        |
| > interface-109-1-32-profile     No items have been found.<br>Select Actions to create a new item.       > interface-109-1-32-profile     Select Actions to create a new item.       > interface-109-1-32-profile     Select Actions to create a new item.       > interface-109-1-32-profile     Select Actions to create a new item.       > interface-109-1-32-profile     Select Actions to create a new item.       > interface-109-1-32-profile     OSPF Acte 10: [0.0.0.1]       > interface-109-10-32-profile     OSPF Area 10: [0.0.0.1]       > interface-109-10-32-profile     OSPF Area 10: [0.0.0.1]       > interface-109-10-32-profile     OSPF Area 10: [0.0.0.1]       > interface-109-10-32-profile     OSPF Area 10: [0.0.0.1]       > interface-109-10-32-profile     OSPF Area 10: [0.0.0]       > interface-109-10-32-profile     OSPF Area 10: [0.0.0]       > interface-109-10-32-profile     OSPF Area 10: [0.0.0]       > interface-109-10-32-profile     OSPF Area Control: (2) (3)       > interface-109-10-32-profile     Select Actions to NSSA area       > interface-109-10-32-profile     Select Actions to NSSA area       > interface-109-10-32-profile     Select Actions to Interface-109-profile       > interface-109-10-32-profile     Select Actions to NSSA area       > interface-109-10-32-profile     Select Actions to Interface-109-profile       > interface-109-10-32-profile     Select Actions to Interface-109-profile  <                                                                                                    | <ul> <li>Logical Interface Profiles</li> </ul>                                                                                                    |                                   | <ul> <li>Address Family Type</li> </ul>      | Route Dampening Policy                                            |       |   |        |        |
|                                                                                                    | > 🛃 interface-109-1-32-profile                                                                                                    |                                   |                                              | No items have been found.<br>Select Actions to create a new item. |       |   |        |        |
| > ■ Networks       > ■ Route Maps/Profiles       > ■ Route Maps/Profiles       > ■ DotIQ Tunnels       > ■ Contracts       > ■ Policies       > ■ Protocol         > ■ Protocol         Enable BGP/EIGRP/OSPF: ♥ BGP       ● COSPF Area ID: 0.0.0.1       ● Send redistributed LSAs into NSSA area       ● Protocol                                                                                                    | > Configured Nodes                                                                                                    |                                   |                                              |                                                                   |       |   |        |        |
| > ■ InterstelestP       > ■ Route Maps/Profiles       > ■ DotIQ Tunnels       Contracts       > ■ Policies       > ■ Protocol         Enable BGP/EiGRP/OSPF: ♥ BGP< ♥ OSPF                                                                                                    | V III Networks                                                                                                    |                                   |                                              |                                                                   |       |   |        |        |
| > In Route Maps/Profiles     OSPF Area ID: 0.0.0.1       > In Dot1Q Tunnels     OSPF Area ID: 0.0.0.1       > Contracts     OSPF Area Control: Image: Contract State Control: Image: Contract State Contract State State State Stat                                                                                                   | > B intersiteInstP                                                                                                    | Enable BGP/EIGRP/OSPF:            |                                              | 1                                                                 |       |   |        |        |
| > Import Dort Q Tunnels     OSPF Area Control       > Contracts     Send redistributed LSAs into NSSA area       > Policies     Originate summary LSA       > Protocol     Suppress forwarding address in translated LSA                                                                                                    | > IIIII Route Maps/Profiles                                                                                                    | OSPE Area ID:                     | 0.0.0.1                                      |                                                                   |       |   |        |        |
| Contracts     Send redistributed LSAs into NSSA area     Policies     Policies     Protocol     Suppress forwarding address in translated LSA                                                                                                    | > Imi Dot1Q Tunnels                                                                                                    | OSPE Area Control:                |                                              | 1                                                                 |       |   |        |        |
| <ul> <li>✓ Policies</li> <li>✓ Originate summary LSA</li> <li>✓ Protocol</li> <li>✓ Suppress forwarding address in translated LSA</li> </ul>                                                                                                    | > Contracts                                                                                                    |                                   | Send redistributed LSAs into NSSA area       |                                                                   |       |   |        |        |
| Improtocol     Improtocol     Suppress forwarding address in translated LSA                                                                                                    | V IIII Policies                                                                                                    |                                   | Originate summary LSA                        |                                                                   |       |   |        |        |
|                                                                                                    | V Protocol                                                                                                    | L                                 | Suppress forwarding address in translated LS | 5A                                                                |       |   |        |        |
| > Juil Route Maps OSPF Area Type: NSSA area Regular area Stub area                                                                                                    | > IIII Route Maps                                                                                                    | OSPF Area Type:                   | NSSA area Regular area Stub area             |                                                                   |       |   |        |        |
| > = = = 0 OSPF Area Cost: 1 🗘                                                                                                    | > BFD                                                                                                    | OSPF Area Cost:                   | 1                                            |                                                                   |       |   |        |        |
| Enable remote leaf with Multipod:                                                                                                    | > BGP                                                                                                    | Enable remote leaf with Multipod: |                                              |                                                                   |       |   |        |        |

Zorg er ook voor dat het L3Out logische knooppunt en de configuratie van het interfaceprofiel correct in VLAN 4 zijn ingesteld.

| 8 👽 🛆 🕚           |                             |                   |                      |                   |         |                       |        |              | ð     |    |
|-------------------|-----------------------------|-------------------|----------------------|-------------------|---------|-----------------------|--------|--------------|-------|----|
| Properties        |                             |                   |                      |                   |         |                       |        |              |       |    |
| Name:             | node-109-profile            |                   |                      |                   |         |                       |        |              |       |    |
| Description:      | optional                    |                   |                      |                   |         |                       |        |              |       |    |
| Alias:            |                             |                   |                      |                   |         |                       |        |              |       |    |
| Target DSCP:      | Unspecified ~               |                   |                      |                   |         |                       |        |              |       |    |
| Nodes:            |                             |                   |                      |                   |         |                       |        |              |       |    |
|                   | <ul> <li>Node ID</li> </ul> | Router ID         | Static Routes        |                   |         | Loopback Address      |        |              |       |    |
|                   | topology/pod-1/node-109     | 172.16.1.3        |                      |                   |         |                       |        |              |       |    |
|                   |                             |                   |                      |                   |         |                       |        |              |       |    |
|                   |                             |                   |                      |                   |         |                       |        |              |       |    |
|                   |                             |                   |                      |                   |         |                       |        |              |       |    |
|                   |                             |                   |                      |                   |         |                       |        |              |       |    |
|                   |                             |                   |                      |                   |         |                       |        |              |       |    |
| BGP Infra Peer    |                             |                   |                      |                   |         |                       |        |              |       |    |
| Connectivity:     | Peer IP Address             |                   |                      | Time To Live      |         |                       |        |              |       |    |
|                   | 172.16.2.3                  |                   |                      | 16                |         |                       |        |              |       |    |
|                   |                             | 100 1 00          |                      |                   |         |                       |        |              | -     | _  |
| Logical Interface | Profile - Interface-        | 109-1-32-profile  | 9                    |                   |         |                       |        |              | U     | ?  |
|                   |                             |                   |                      |                   |         |                       | Policy | Faults       | Histo | ry |
|                   |                             |                   |                      |                   | General | Routed Sub-Interfaces | Routed | i Interfaces | S     | VI |
| 8 👽 🛆 🕔           |                             |                   |                      |                   |         |                       |        |              | Õ     | +  |
| Properties        |                             |                   |                      |                   |         |                       |        |              |       |    |
| Routed Sub-Inte   | erfaces:                    |                   |                      |                   |         |                       |        |              | -     | F  |
|                   | <ul> <li>Path</li> </ul>    | IP Address        | Secondary IP Address | MAC Address       |         | MTU (bytes)           | Encap  |              |       |    |
|                   | Pod-1/Node-109/eth1/        | 32 172.16.1.33/27 |                      | 00:22:BD:F8:19:FF |         | inherit               | vlan-4 |              |       |    |
|                   |                             |                   |                      |                   |         |                       |        |              | _     |    |

Policy Faults

2. Controleer de OSPF/BGP-sessie van de ruggengraat-CLI op elk APIC-cluster. Controleer OSPF op wervelkolom en krijgt routes van de IPN (Spine CLI).Controleer of de BGP-sessie tot de externe site (Centrifugeren CLI) heeft geleid.Meld u aan bij de centrifuge-CLI, controleer of de BGP L2VPN EVPN en OSPF op elke wervelkolom is geactiveerd. Controleer ook de knooppunt-rol voor BGP: de lokale luidspreker.

```
spine109# show ip ospf neighbors vrf overlay-1

OSPF Process ID default VRF overlay-1

Total number of neighbors: 1

Neighbor ID Pri State Up Time Address Interface

172.16.1.34 1 FULL/ - 04:13:07 172.16.1.34 Eth1/32.32

spine109#
```

spine109# show bgp l2vpn evpn summary vrf overlay-1
BGP summary information for VRF overlay-1, address family L2VPN EVPN
BGP router identifier 172.16.1.3, local AS number 100
BGP table version is 235, L2VPN EVPN config peers 1, capable peers 1
0 network entries and 0 paths using 0 bytes of memory
BGP attribute entries [0/0], BGP AS path entries [0/0]
BGP community entries [0/0], BGP clusterlist entries [0/0]

Neighbor V AS MsgRcvd MsgSent TblVer InQ OutQ Up/Down State/PfxRcd 172.16.2.3 4 200 259 259 235 0 0 04:15:39 0

spine109#
spine109# vsh -c 'show bgp internal node-role'
Node role : : MSITE\_SPEAKER

spine209# show ip ospf neighbors vrf overlay-1 OSPF Process ID default VRF overlay-1 Total number of neighbors: 1 Neighbor ID Pri State Up Time Address Interface 172.16.1.34 1 FULL/ - 04:20:36 172.16.2.34 Eth1/32.32

```
spine209#
spine209# show bgp l2vpn evpn summary vrf overlay-1
BGP summary information for VRF overlay-1, address family L2VPN EVPN
BGP router identifier 172.16.2.3, local AS number 200
BGP table version is 270, L2VPN EVPN config peers 1, capable peers 1
0 network entries and 0 paths using 0 bytes of memory
BGP attribute entries [0/0], BGP AS path entries [0/0]
BGP community entries [0/0], BGP clusterlist entries [0/0]
             V
                   AS MsgRcvd MsgSent TblVer InQ OutQ Up/Down State/PfxRcd
Neighbor
172.16.1.3
             4 100 264 264 270 0 0 04:20:40 0
spine209#
spine209# vsh -c 'show bgp internal node-role'
Node role :
                          : MSITE SPEAKER
```

3. Controleer Overlay-1 interfaces van de lijn CLI op elk APIC-cluster. Log in op de lijn CLI om overlay-1 interfaces te controleren en te controleren.ETEP (Multipod Dataplane TEP)Het Dataplane Tunnel Endpoint adres dat wordt gebruikt om verkeer tussen meerdere poten binnen één ACI-structuur te routeren.DCI-UCAST (Intersite Dataplane unicast ETEP) (elke cast per site)Dit alles-over-dataplane ETEP-adres is uniek per site. Het wordt toegewezen aan alle op het IPN/ISN-apparaat aangesloten lijnen en gebruikt om L2/L3-eenastverkeer te

ontvangen. DCI-MCAST-HREP (intersite dataplane) multicast TEP)Dit anycast ETEP-adres

wordt toegewezen aan alle lijnen die aangesloten zijn op het IPN/ISN-apparaat en wordt

gebruikt om L2 BUM (Broadcast, Onbekende unicast en Multicast)-verkeer te

ontvangen.MSCP-ETEP (Multi-Site Control-plane ETEP)Dit is het ETEP-adres van het

besturingsplane, dat ook wel BGP-router-ID op elke wervelkolom staat voor MP-BGP EVPN. spine109# **show ip int vrf overlay-1** <snip>

```
lo17, Interface status: protocol-up/link-up/admin-up, iod: 83, mode: etep
 IP address: 172.16.1.4, IP subnet: 172.16.1.4/32
 IP broadcast address: 255.255.255.255
 IP primary address route-preference: 1, tag: 0
lo18, Interface status: protocol-up/link-up/admin-up, iod: 84, mode: dci-ucast
 IP address: 172.16.1.1, IP subnet: 172.16.1.1/32
 IP broadcast address: 255.255.255.255
 IP primary address route-preference: 1, tag: 0
lo19, Interface status: protocol-up/link-up/admin-up, iod: 85, mode: dci-mcast-hrep
 IP address: 172.16.1.2, IP subnet: 172.16.1.2/32
 IP broadcast address: 255.255.255.255
 IP primary address route-preference: 1, tag: 0
lo20, Interface status: protocol-up/link-up/admin-up, iod: 87, mode: mscp-etep
 IP address: 172.16.1.3, IP subnet: 172.16.1.3/32
 IP broadcast address: 255.255.255.255
 IP primary address route-preference: 1, tag: 0
```

spine209# show ip int vrf overlay-1
<snip>
lo13, Interface status: protocol-up/link-up/admin-up, iod: 83, mode: etep
IP address: 172.16.2.4, IP subnet: 172.16.2.4/32
IP broadcast address: 255.255.255

```
IP primary address route-preference: 1, tag: 0
lo14, Interface status: protocol-up/link-up/admin-up, iod: 84, mode: dci-ucast
IP address: 172.16.2.1, IP subnet: 172.16.2.1/32
IP broadcast address: 255.255.255
IP primary address route-preference: 1, tag: 0
lo15, Interface status: protocol-up/link-up/admin-up, iod: 85, mode: dci-mcast-hrep
IP address: 172.16.2.2, IP subnet: 172.16.2.2/32
IP broadcast address: 255.255.255
IP primary address route-preference: 1, tag: 0
lo16, Interface status: protocol-up/link-up/admin-up, iod: 87, mode: mscp-etep
IP address: 172.16.2.3, IP subnet: 172.16.2.3/32
IP broadcast address: 255.255.255.255
IP primary address route-preference: 1, tag: 0
```

Zorg er uiteindelijk voor dat er geen fouten worden gezien vanaf de MSC. Problemen

**Oplossen**Er is momenteel geen specifieke troubleshooting-informatie beschikbaar voor

deze configuratie. Gerelateerde informatie Cisco ACI-witboek voor multi-site

architectuurTechnische ondersteuning en documentatie - Cisco Systems